### EMAC Administrator Guide

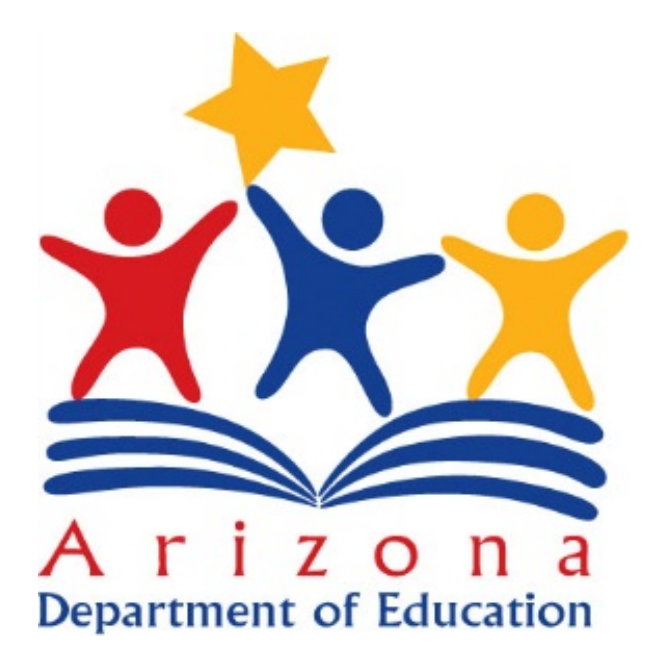

# Setup User Access to EMAC

#### **EMAC User Roles Available in ADEConnect**

| Role Name                     | Description                                                                                                    |
|-------------------------------|----------------------------------------------------------------------------------------------------|
| EMAC User                     | <ul> <li>EMAC user Level. Access to the EMAC Portal to view and provide monitoring program submissions for district level tasks.</li> <li>Additional permissions below based on monitoring program settings:</li> <li>View school level tasks</li> <li>Perform submissions for school level tasks</li> <li>Approve school submissions</li> </ul> |
| EMAC User Read Only           | For audit purposes- district read only view to monitoring program tasks. This role will not be able to update forms or submit documentation.                                                                                                    |
| EMAC School User              | School user Level. Access to the EMAC Portal to provide monitoring program submissions for the school.                                                                                                    |
| EMAC School User<br>Read Only | For audit purposes- school read only view to monitoring program cycle tasks. This role will not be able to update forms or submit documentation.                                                                                                    |
| EMAC Administrator            | Each Entity will have an EMAC admin role. Assign EMAC roles by monitoring program and cycle. District Administrators can assign district and school users to the monitoring program cycle. This is a separate role from the ADEConnect Entity Administrator.                                                                                     |

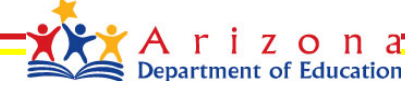

#### ADEConnect

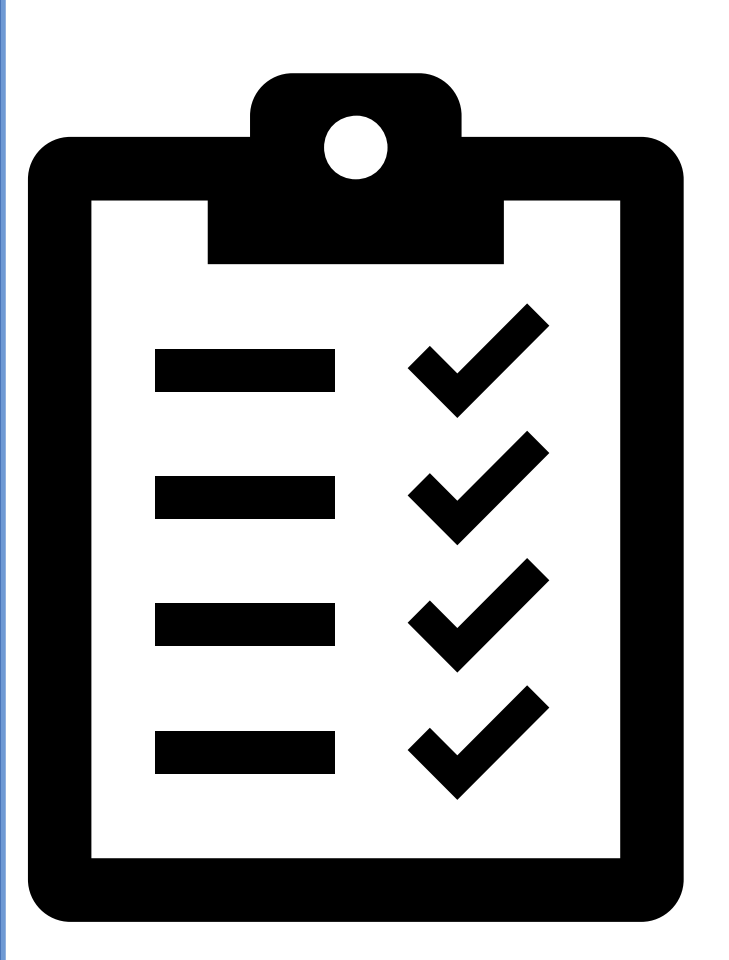

### **ADEConnect Checklist**

**New EMAC User** This EMAC user does not have the EMAC link on the ADEConnect Page

- ✓ Add User to ADEConnect
- ✓ Add EMAC Role to User
- ✓ Select EMAC Role based

on the access needed

- EMAC User
- EMAC User Read Only
- EMAC School User
- EMAC School User Read Only

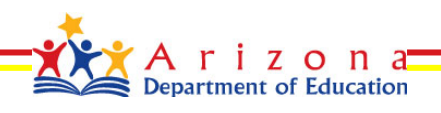

### **ADEConnect Entity Administrator**

Steps to Add a User to EMAC

- Step 1: Go to <u>https://www.azed.gov/</u>
- Step 2: Select ADEConnect Menu Option

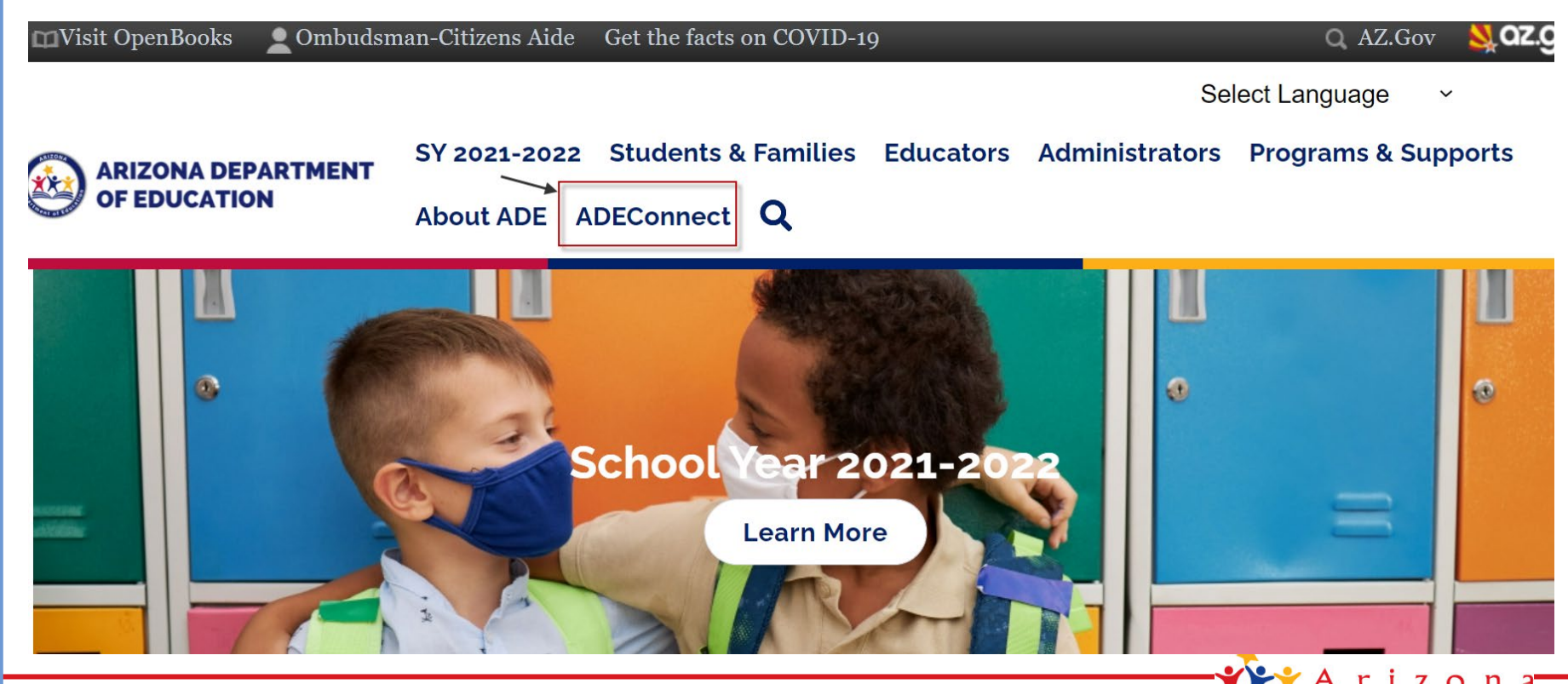

Department of Education

## **ADEConnect Entity Administrator**

Step 3: Select the **User Management** menu option to setup user access to EMAC

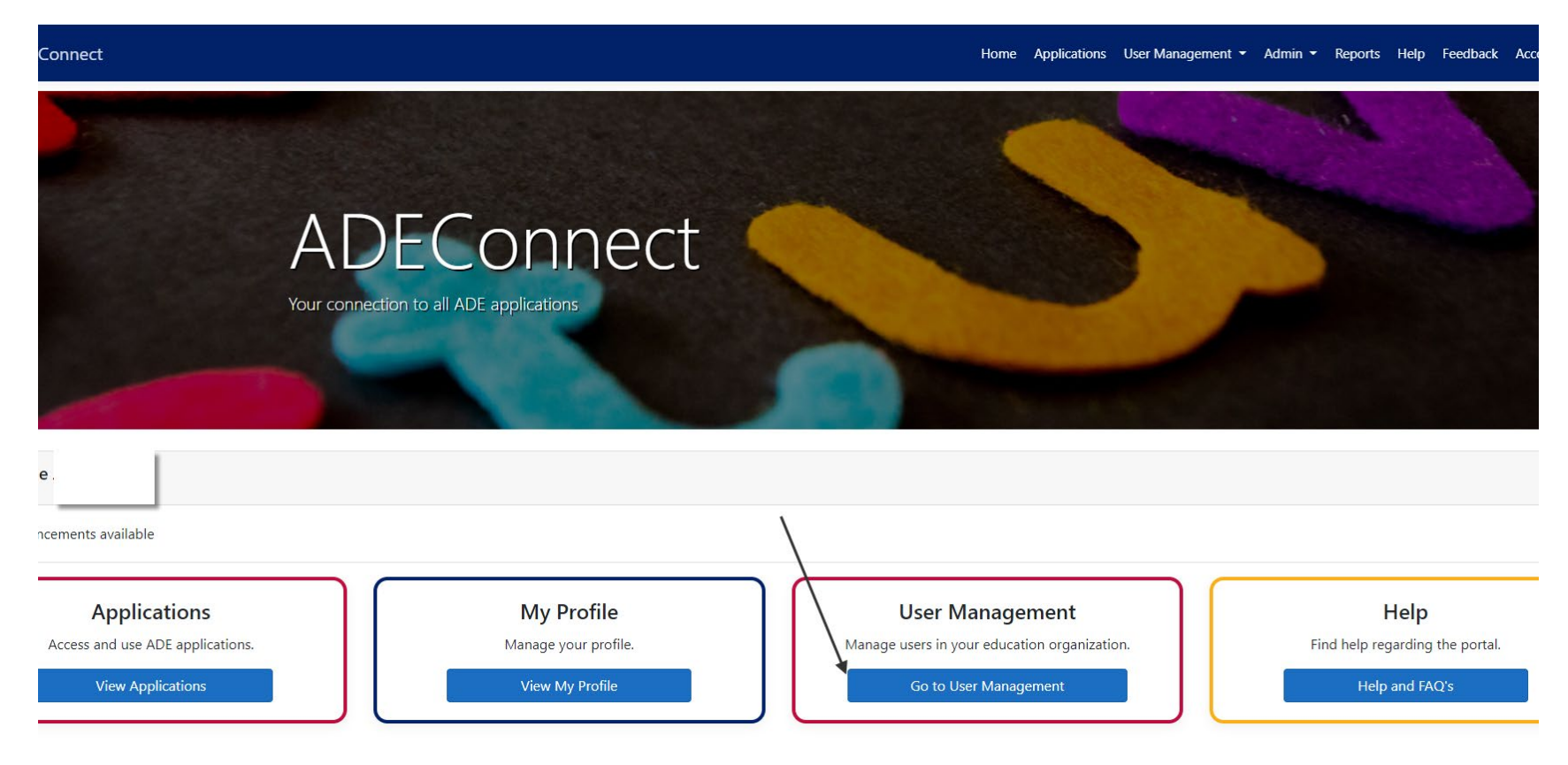

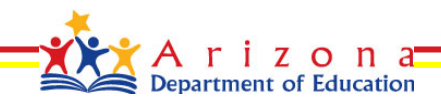

### **ADEConnect Entity Administrator**

#### Do Not Know How to Add a User in ADEConnect?

Select the Help menu option for step by step How to videos or to view Frequently Asked Questions

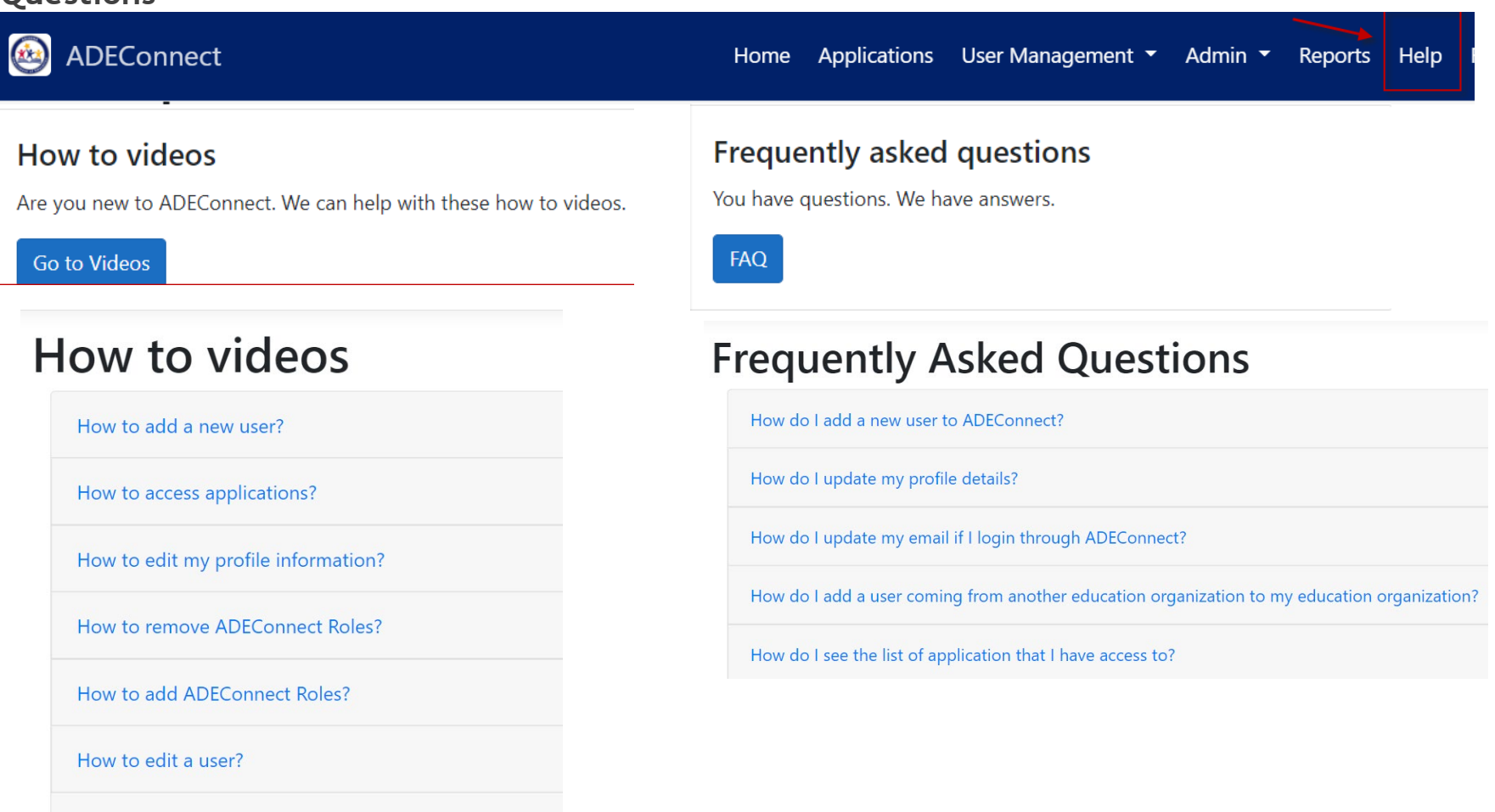

How to remove a user?

#### **EMAC** Application

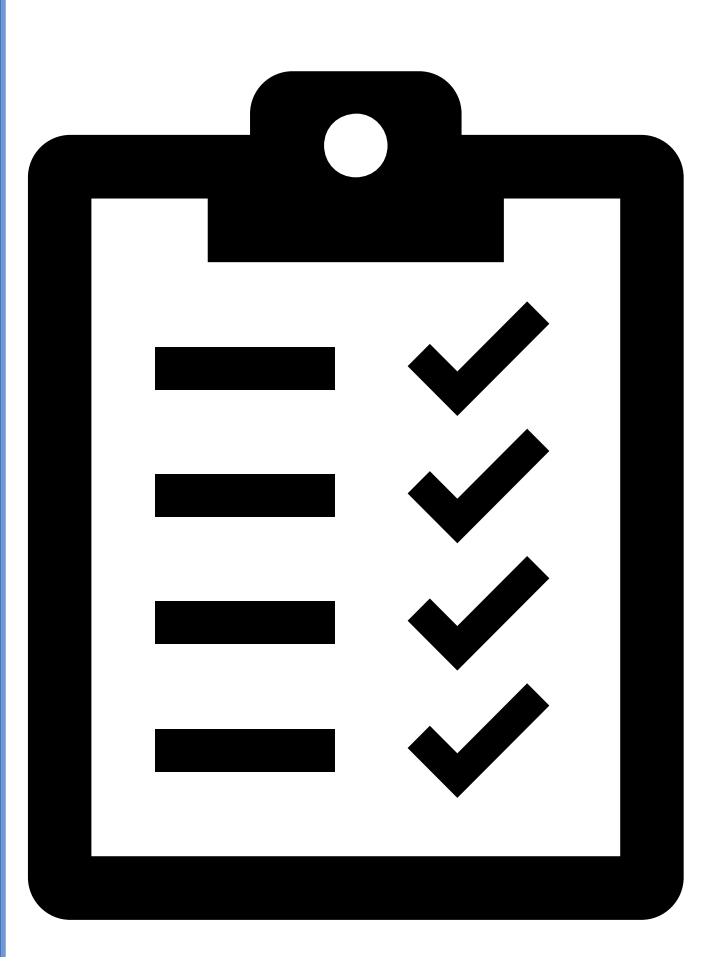

#### **EMAC Checklist**

EMAC User has access to the EMAC link on the ADEConnect Page

 Add EMAC User to Monitoring Program Cycle

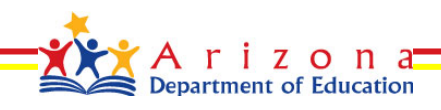

Steps to add a user to an EMAC monitoring cycle

- Step 1: Go to <u>https://www.azed.gov/</u>
- Step 2: Select ADEConnect Menu Option

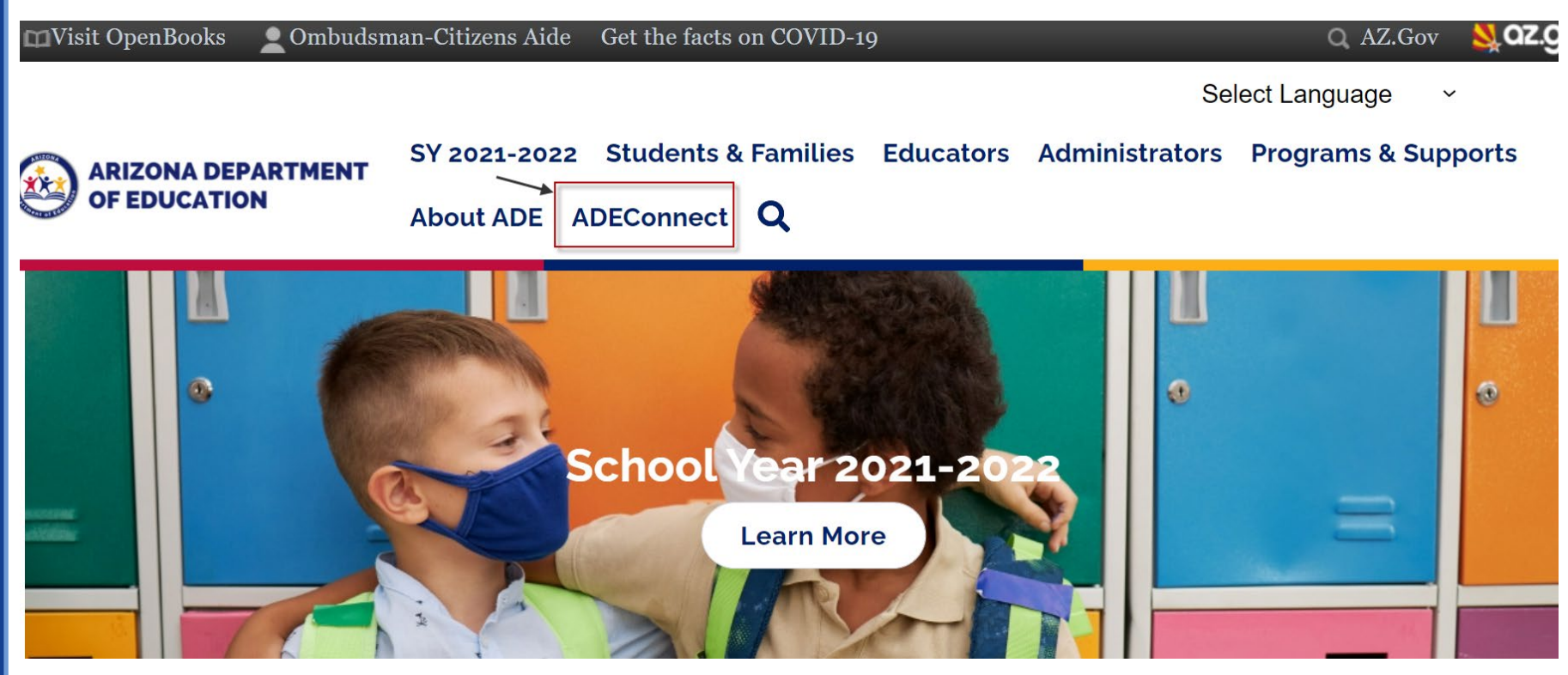

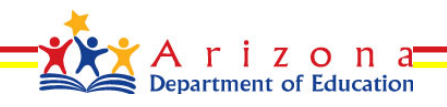

• Step 3: Select View Applications

| Applications<br>Access and use ADE applications. |
|--------------------------------------------------|
| View Applications                                |

• Step 4: Select **EMAC** 

|  | EMAC |  |  |  | <b>1</b> | · 🖍 |
|--|------|--|--|--|----------|-----|
|--|------|--|--|--|----------|-----|

• Step 5: Select Home\Assign Monitoring Cycle

| EMAC                                    |                             |                            |                    |                                                       | Home 🔻                        |
|-----------------------------------------|-----------------------------|----------------------------|--------------------|-------------------------------------------------------|-------------------------------|
| Chandler Unified District #80<br>(4242) | Monitoring Program Cy       | cle Assignment by Organiza | ition              | <ul> <li>Organization</li> <li>Assign More</li> </ul> | n Dashboard<br>iitoring Cycle |
| Monitoring Programs:                    | Education Organization Name | Program Area               | Monitoring Program | Cycle Name                                            | Search                        |
| Fiscal Year : 2021-2022                 | Chandler High School (5127) | 21st CCLC                  | Test PAG           | Test 1                                                | 2022 @                        |
|                                         |                             |                            |                    |                                                       | -**                           |

Department of Education

 Step 6: On the Organization User Assignment Page, Select the Fiscal Year, Organization, Monitoring Program, and Cycle for assignment. Select the Search button.

| Fiscal Year        | 2022                          | • |
|--------------------|-------------------------------|---|
| Organization       | Chandler Unified District #80 | • |
| Monitoring Program | BA Demo Monitoring Program    | • |
| Cycle              | Cycle1                        | • |
|                    | Search Clear                  |   |

• Step 7: On the Assignment Tab, Select the arrow next to the add button. Select the user from the dropdown list you wish to assign and then select the Add button.

• Step 8: User will appear on the list below the Add button.

Assignment is complete.

| Assig | nment | Users                     |                                              |                                       |        |         |   |
|-------|-------|---------------------------|----------------------------------------------|---------------------------------------|--------|---------|---|
|       |       | Select the user to add to | the monitoring program cycle selected above. |                                       |        | ▼ Add   |   |
|       |       |                           |                                              |                                       |        |         |   |
|       |       |                           |                                              |                                       | Search | ٩       |   |
|       | Fir   | st Name                   | Last Name                                    | Email Address                         |        | Actions | 1 |
|       | ua    | tuser                     | leauserreadonly                              | uatuser.leauserreadonly@mailnesia.com |        | I       |   |

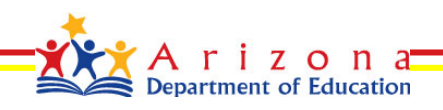

### **EMAC Administrator – EMAC User List**

**Organization User Assignment** Page, Select **User** tab to view a list of available EMAC users for your organization

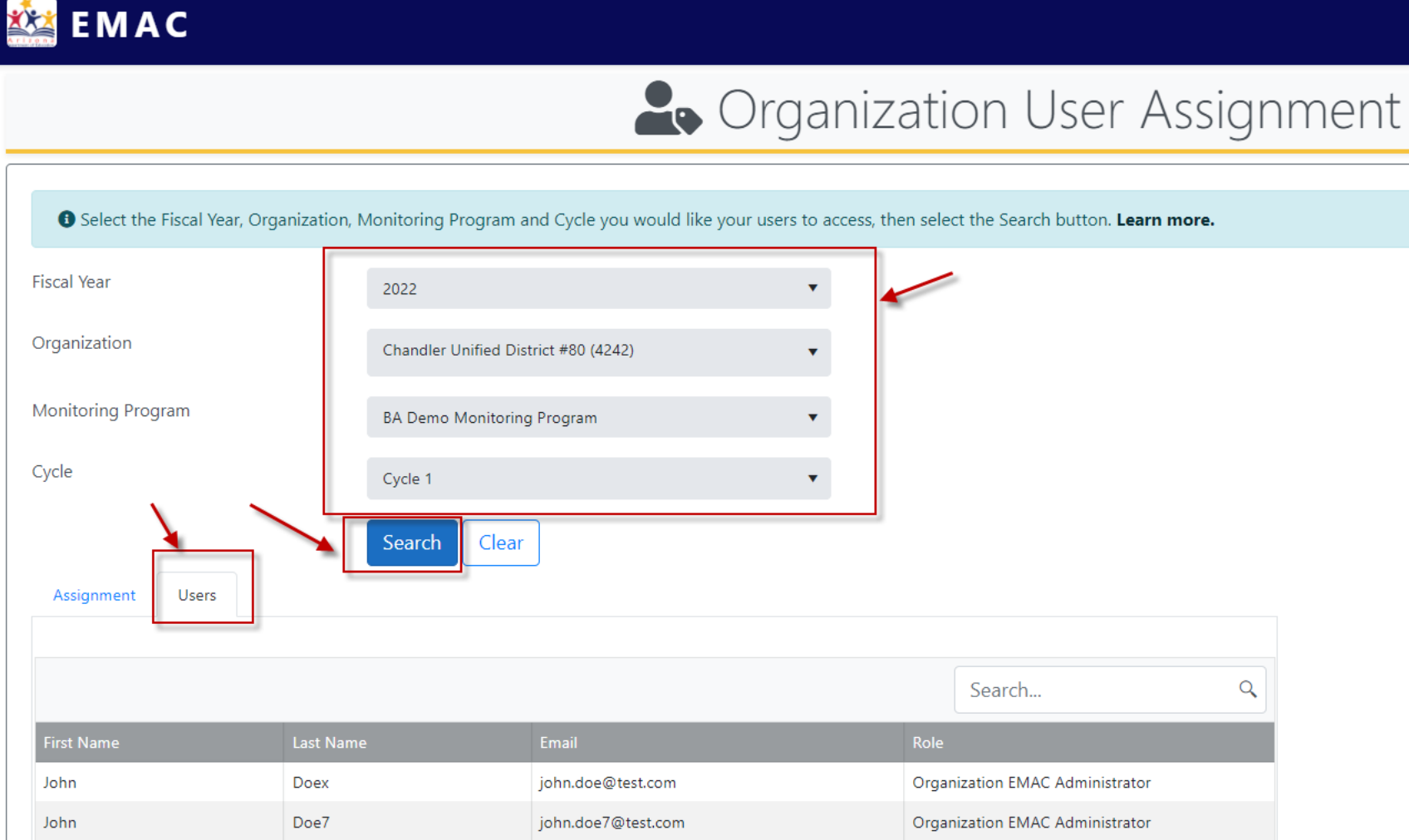

#### **EMAC Administrator - Organization Dashboard**

View list of monitoring programs

| 🔯 EMAC                                                                                                    | Home -                                       |                                |                                   |                                                  |                               |  |  |
|----------------------------------------------------------------------------------------------------|----------------------------------------------|--------------------------------|-----------------------------------|--------------------------------------------------|-------------------------------|--|--|
| Chandler Unified District #80<br>(4242)                                                                                                    | Monitoring Program Cycle As                  | ssignment by Organization      |                                   | <ul><li>Organizatio</li><li>Assign Mor</li></ul> | n Dashboard<br>nitoring Cycle |  |  |
| 10 - 5 - 10 - 10 - 10 - 10 - 10 - 10 - 1                                                                                                    |                                              |                                |                                   | Search                                           |                               |  |  |
| Monitoring Programs:<br>Fiscal Year : 2021-2022<br>• 2021-2022 DEMO: Desktop Monitoring for EL<br>Programs (Cycle 6)<br>• BA Demo Monitoring Program<br>• ESEA - BA Demo Monitoring Program<br>• ESS- Monitoring FY2022<br>• MP3<br>• NP-1 | Education Organization Name                  | Program Area                   | Monitoring Program                | Cycle Name                                       | Fiscal Ye                     |  |  |
|                                                                                                    | Chandler High School (5127)                  | 21st CCLC                      | Test PAG                          | Test 1                                           | 2022                          |  |  |
|                                                                                                    | Chandler Unified District #80 (4242)         | Exceptional Student Services   | ESS- Monitoring FY2022            | Cycle 4                                          | 2022                          |  |  |
|                                                                                                    | Anna Marie Jacobson Elementary School (5117) | Educator and School Excellence | ESEA - BA Demo Monitoring Program | Cycle 2                                          | 2022                          |  |  |
|                                                                                                    | H < 1 → H 10 ▼ items                         | s per page                     |                                   |                                                  | 1                             |  |  |

- QADemo-StudentMP
- Student Level Monitoring Program
- Student Services

#### View list of monitoring program cycle assignments by Organization

|                                                                       |                                                                                                    |                                                                                                    |                                                                                                    | Assigned Cycles                                                                                                    |  |
|-----------------------------------------------------------------------|----------------------------------------------------------------------------------------------------|----------------------------------------------------------------------------------------------------|----------------------------------------------------------------------------------------------------|----------------------------------------------------------------------------------------------------|--|
|                                                                       | Sea                                                                                                    | rch                                                                                                    |                                                                                                    | ٩                                                                                                    |  |
| Monitoring Program                                                    | Cycle Name                                                                                                    | Fiscal Ye                                                                                                    | Assigned                                                                                                    |                                                                                                    |  |
| ESEA - BA Demo Monitoring Program                                     | Cycle1                                                                                                    | 2022                                                                                                    | $\odot$                                                                                                    |                                                                                                    |  |
| Student Level Monitoring Program                                      | MP Cycle 4                                                                                                    | 2022                                                                                                    | $\odot$                                                                                                    |                                                                                                    |  |
| vices BA Demo Monitoring Program                                      | Cycle 1                                                                                                    | 2022                                                                                                    | $\odot$                                                                                                    |                                                                                                    |  |
| vices 2021-2022 DEMO: Desktop Monitoring for EL<br>Programs (Cycle 6) | EL Desktop Monitoring<br>(Cycle 6)                                                                                                    | 2022                                                                                                    | $\oslash$                                                                                                    |                                                                                                    |  |
|                                                                       | Monitoring Program       ESEA - BA Demo Monitoring Program       Student Level Monitoring Program       vices     BA Demo Monitoring Program       vices     2021-2022 DEMO: Desktop Monitoring for EL<br>Programs (Cycle 6) | Monitoring Program       Cycle Name         ESEA - BA Demo Monitoring Program       Cycle1         Student Level Monitoring Program       MP Cycle 4         vices       BA Demo Monitoring Program       Cycle 1         vices       2021-2022 DEMO: Desktop Monitoring for EL<br>Programs (Cycle 6)       EL Desktop Monitoring (Cycle 6) | Monitoring Program       Cycle Name       Fiscal Ye         ESEA - BA Demo Monitoring Program       Cycle1       2022         Student Level Monitoring Program       MP Cycle 4       2022         vices       BA Demo Monitoring Program       Cycle 1       2022         vices       2021-2022 DEMO: Desktop Monitoring for EL<br>Programs (Cycle 6)       EL Desktop Monitoring<br>(Cycle 6)       2022 | Monitoring Program       Cycle Name       Fiscal Ye       Assigned         ESEA - BA Demo Monitoring Program       Cycle 1       2022       Image: Cycle 3         Student Level Monitoring Program       MP Cycle 4       2022       Image: Cycle 3         vices       BA Demo Monitoring Program       Cycle 1       2022       Image: Cycle 3         vices       2021-2022 DEMO: Desktop Monitoring for EL<br>Programs (Cycle 6)       EL Desktop Monitoring<br>(Cycle 6)       2022       Image: Cycle 4 |  |